Klassen in WebUntis nach Vornamen sortieren

- 1. Öffnen Sie WebUntis.
- 2. Stammdaten öffnen

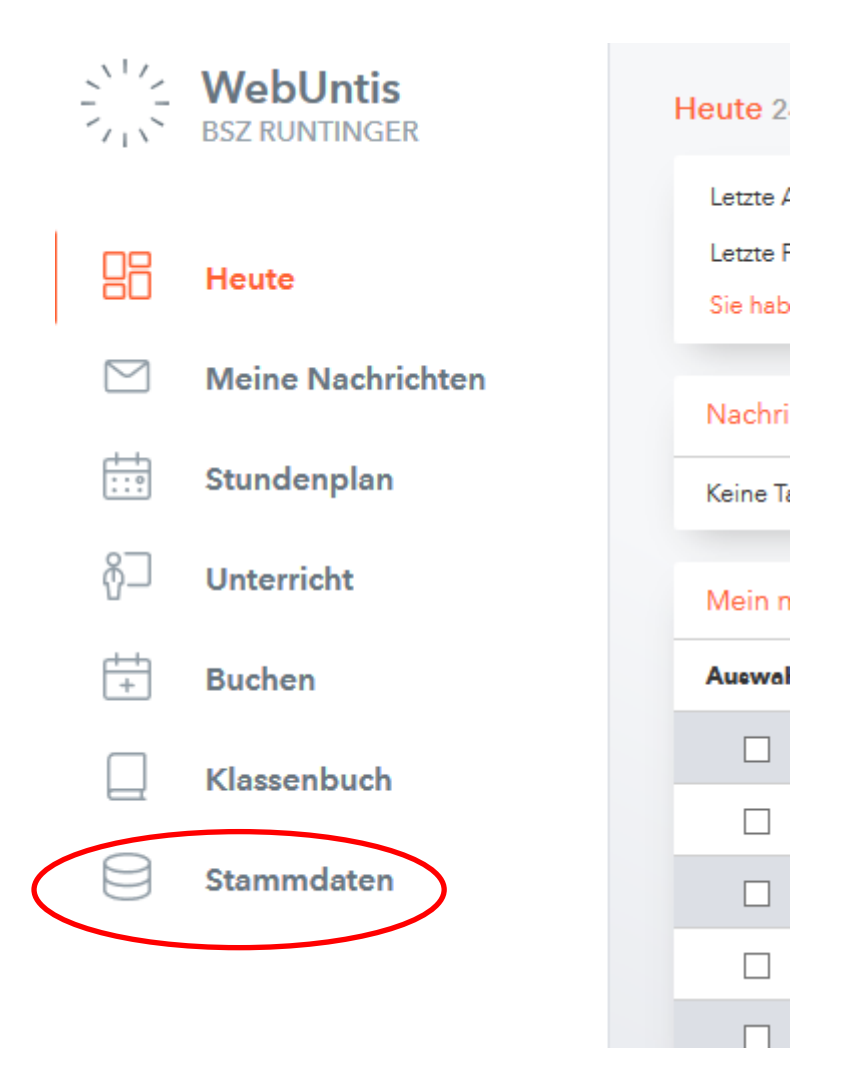

Hinweis: Klassen sind standardmäßig nach Nachname sortiert

- 3. Gewünschte Klasse auswählen
- 4. Auf Vorname klicken → Klasse wird nach Vorname sortiert

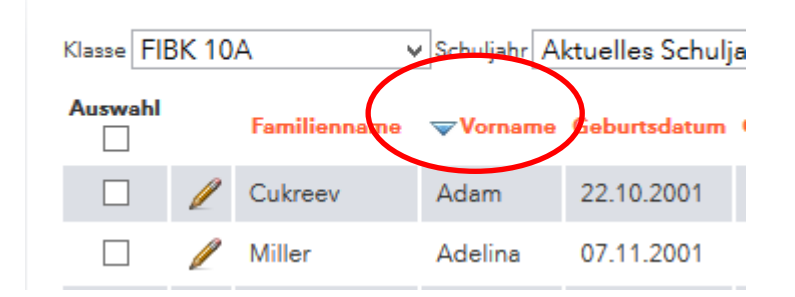